# Packet Tracer. Поиск и устранение неполадок в работе статических маршрутов

## Топология

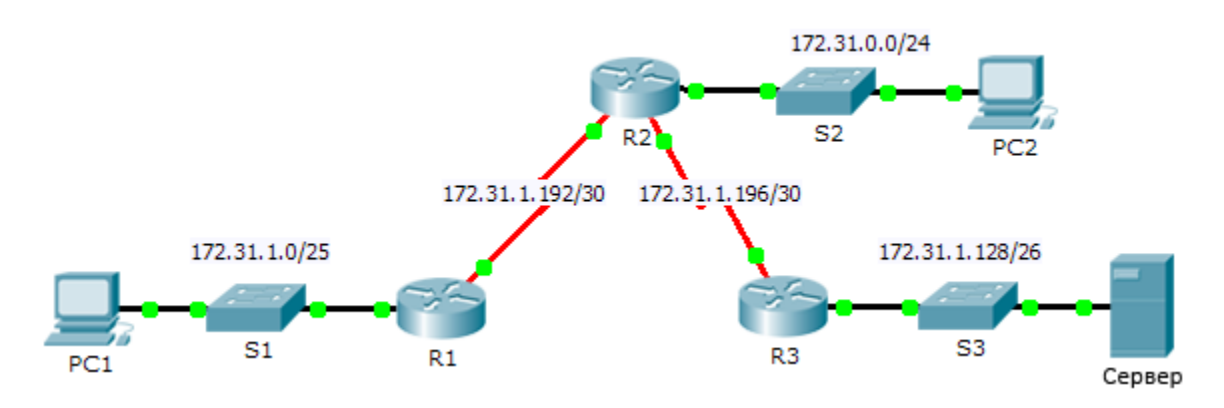

### Таблица адресации

| Устройство | Интерфейс | IPv4-адрес   | Маска подсети   | Шлюз по умолчанию |
|------------|-----------|--------------|-----------------|-------------------|
|            | G0/0      | 172.31.1.1   | 255.255.255.128 | N/A               |
| R1         | S0/0/0    | 172.31.1.194 | 255.255.255.252 | N/A               |
|            | G0/0      | 172.31.0.1   | 255.255.255.0   | N/A               |
|            | S0/0/0    | 172.31.1.193 | 255.255.255.252 | N/A               |
| R2         | S0/0/1    | 172.31.1.197 | 255.255.255.252 | N/A               |
|            | G0/0      | 172.31.1.129 | 255.255.255.192 | N/A               |
| R3         | S0/0/1    | 172.31.1.198 | 255.255.255.252 | N/A               |
| PC1        | NIC       | 172.31.1.126 | 255.255.255.128 | 172.31.1.1        |
| PC2        | NIC       | 172.31.0.254 | 255.255.255.0   | 172.31.0.1        |
| Server     | NIC       | 172.31.1.190 | 255.255.255.192 | 172.31.1.129      |

#### Задачи

- Часть 1. Выявление неполадок
- Часть 2. Выбор решения
- Часть 3. Реализация решения
- Часть 4. Проверка успешного устранения неполадки

#### Исходные данные

В этом задании PC1 сообщает о невозможности доступа к ресурсам сервера. Выявите неполадку, выберите подходящее решение и устраните проблему.

## Часть 1. Выявление неполадки

PC1 не имеет доступа к файлам на сервере. Выявите неполадку, используя соответствующие команды **show** на всех маршрутизаторах, и выполните на компьютерах все необходимые команды для устранения неполадок, которые вы узнали из предыдущих глав.

Назовите несколько команд для выявления и устранения неполадок на маршрутизаторах и компьютерах, которые можно использовать для выявления причин неисправности.

# Часть 2. Выбор решения

После выявления неполадки, которая не позволяет РС1 получить доступ к файлам сервера, заполните таблицу, приведённую ниже.

| Проблема | Решение |
|----------|---------|
|          |         |
|          |         |
|          |         |
|          |         |

# Часть 3. Реализация решения

- a. Если имеется несколько статических маршрутов с неправильной конфигурацией, их следует удалить перед добавлением в конфигурацию корректных маршрутов.
- b. Добавьте любые недостающие маршруты, настроив напрямую подключенные маршруты.

## Часть 4. Проверка успешного устранения неполадки

- а. Отправьте эхо-запрос с РС1 на сервер.
- b. Откройте веб-соединение с сервером. После реализации правильного решения для устранения неполадки, при соединении с сервером в веб-обозревателе появится сообщение.

#### Предлагаемый способ подсчёта баллов

| Раздел, содержащий задание                     | Возможное<br>количество<br>баллов | Количество<br>заработанных<br>баллов |
|------------------------------------------------|-----------------------------------|--------------------------------------|
| Часть 1. Выявление неполадок                   | 2                                 |                                      |
| Часть 2. Выбор решения                         | 8                                 |                                      |
| Количество баллов за работу<br>в Packet Tracer | 90                                |                                      |
| Общее количество баллов                        | 100                               |                                      |